| Canon                                                                                     | ZoomBrowser EX                                     | 使用 | 說明書Windows    |                   |
|-------------------------------------------------------------------------------------------|----------------------------------------------------|----|---------------|-------------------|
|                                                                                           |                                                    | 日韓 |               | 封面頁 / 目錄          |
|                                                                                           | anon Utilities)                                    |    | I<br>簡介       | 簡介                |
| <ul> <li>ZoomBrowser</li> <li>RAW Image Ta</li> <li>PhotoStitch 3.<sup>2</sup></li> </ul> | EX 5.6<br>sk 2.3<br>1                              | 1  | 檢視和分類影像       | 檢視和分類影像           |
| 兼容相機型號                                                                                    |                                                    | 2  | 編輯和匯出影像       | 編輯和匯出影像           |
| <ul> <li>EOS-1D Mark II N</li> <li>EOS-1Ds Mark II</li> </ul>                             | • EOS 5D<br>• EOS 30D                              | 3  | 列印影像          | 列印影像              |
| • EOS-1D Mark II<br>• EOS-1Ds<br>• EOS-1D                                                 | • EOS 20D<br>• EOS 10D<br>• EOS 350D DIGITAL       | 4  | 網際網路功能和指定偏好設定 | 網際網路功能<br>和指定偏好設定 |
|                                                                                           | <ul><li>EOS 300D DIGITAL</li><li>EOS D60</li></ul> |    | 疑難排解          | 疑難排解              |
|                                                                                           | • EOS D30                                          |    | 索引            | 索引                |
|                                                                                           |                                                    |    |               |                   |

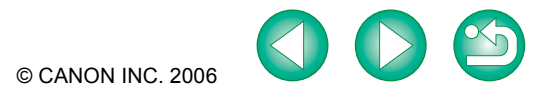

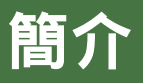

本章內容包括使用 ZoomBrowser EX 前必須閱讀的安全須知、如何使用本使用 說明書、系統要求及支援的影像類型等資訊。此外還介紹軟體主要功能及組 態。

| ● 按一下項目以顯示該頁。 |                  |
|---------------|------------------|
| 關於本說明書        | <mark>0-1</mark> |
| 系統要求          | <mark>0-1</mark> |
| 支援的影像         | <mark>0-1</mark> |
| 如何使用本使用說明書    | 0-2              |
| 軟體主要功能及組態     | <mark>0-3</mark> |

## 關於本說明書

感謝您購買本佳能產品。

本使用說明書的開始部分介紹使用本產品的安全須知和幫助您操作的圖示等資訊。閱讀其他章節前,請務必先閱讀本節內容。

- 未經許可,禁止複製本使用說明書的全部或個別內容。
- 佳能公司可能更改軟體規格和本使用說明書的內容,恕不另行通知。
- 本使用說明書中印製的軟體螢幕和顯示與實際軟體可能稍有不同。
- 本使用說明書的內容已經過嚴格校勘。但是,如果您發現任何錯誤或遺漏,請聯繫佳能客戶 服務中心。
- 請注意,無論上述內容提及與否,佳能公司將不為軟體操作造成的後果承擔責任。

### 商標聲明

- Canon 和 EOS 是 Canon Inc. 的商標。
- IBM 是 International Business Machines Corporation 的註冊商標。
- Microsoft和Windows是Microsoft Corporation在美國和/或其他國家或地區的註冊商標或商標。
- 上面未提及的其他名稱及產品,也可能為其各公司的註冊商標或商標。

### 系統要求

| 作業系統 | Windows XP ( 專業版 / 家庭版 )、Windows Me、Wi<br>Windows 98SE | ndows 2000 🕥 |
|------|--------------------------------------------------------|--------------|
| 電腦   | 預先安裝上述其中一種作業系統的電腦。<br>* 不支援升級的電腦。                      |              |
| CPU  | 500MHz Pentium 或以上                                     |              |
|      | Windows XP  Vindows 2000                               | 至少 256MB     |
| 記憶體  | Windows Me  Vindows 98SE                               | 至少 128MB     |
| 顯示器  | 螢幕解像度:1024 × 768 像素或以上<br>色彩質量:中(16 位元)或以上             |              |

| 簡介      |
|---------|
|         |
| 檢視和分類影像 |
|         |
| 編輯和匯出影像 |
|         |
| 列印影像    |

封面百/日錄

### 支援的影像

本軟體支援以下影像類型。

|         | 影像類型/使用的相機                                                                                    | 副檔名          |
|---------|-----------------------------------------------------------------------------------------------|--------------|
| JPEG 影像 | 兼容 Exif 2.2 或 2.21 的 JPEG 影像                                                                  | .JPG , .JPEG |
|         | EOS-1D Mark II N、EOS-1Ds Mark II、EOS-1D Mark II、<br>EOS 5D、EOS 30D、EOS 20D 或 EOS 350D DIGITAL | .CR2         |
| RAW 影像  | EOS-1Ds 	 EOS-1D                                                                              | .TIF         |
|         | EOS 10D、EOS 300D DIGITAL、EOS D60 或 EOS D30                                                    | .CRW         |
| BMP 影像  | 點陣影像                                                                                          | .BMP         |
| TIFF 影像 | 兼容 Exif 的 TIFF 影像                                                                             | .TIF,.TIFF   |
| PCD 影像  | 相片 CD 影像                                                                                      | .PCD         |

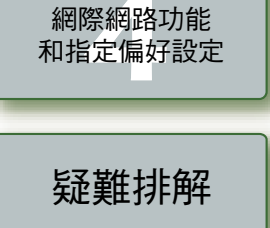

索引

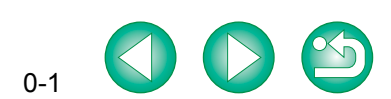

## 如何使用本使用說明書

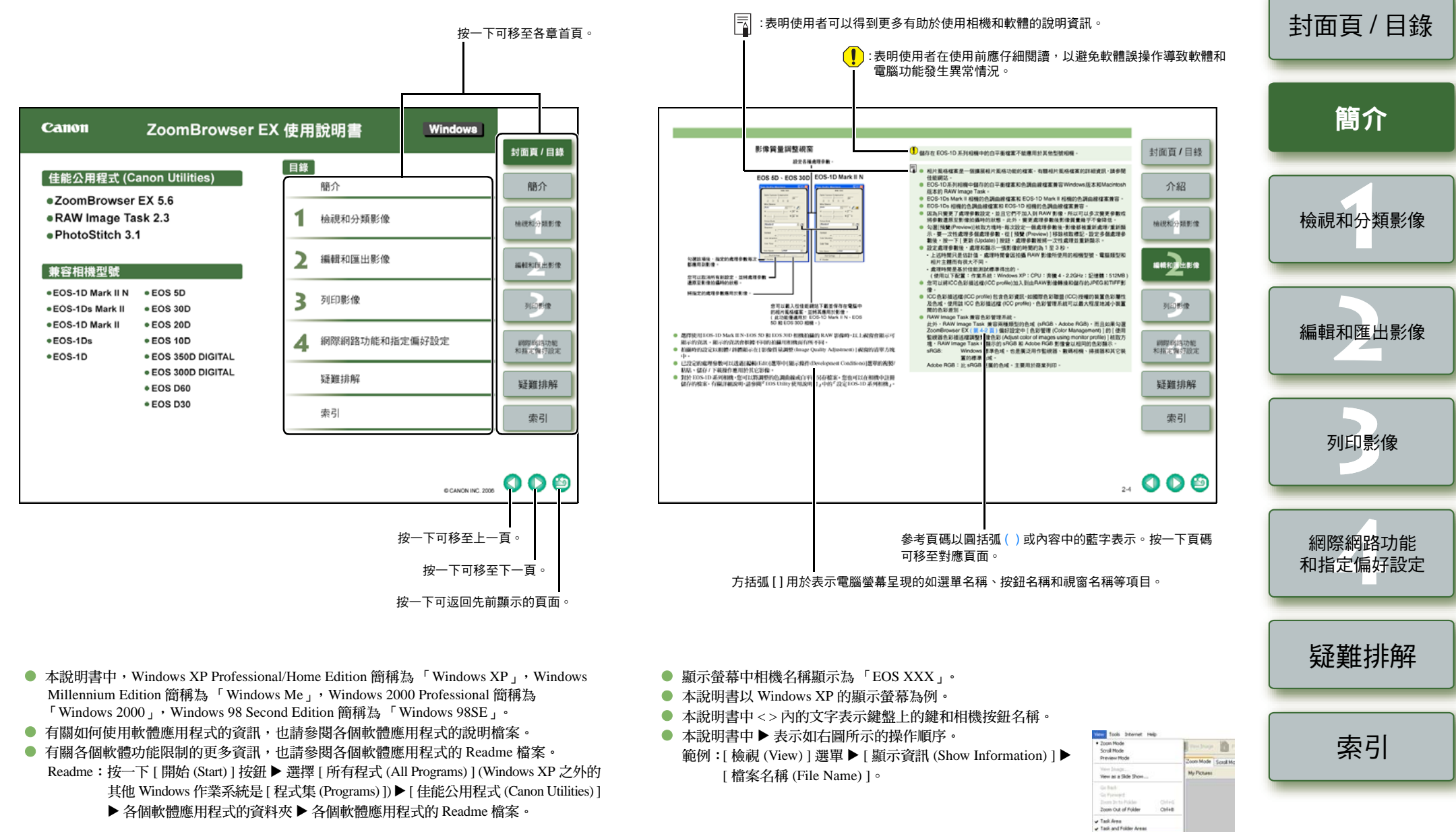

0-2

Star Rating

# 軟體主要功能及組態

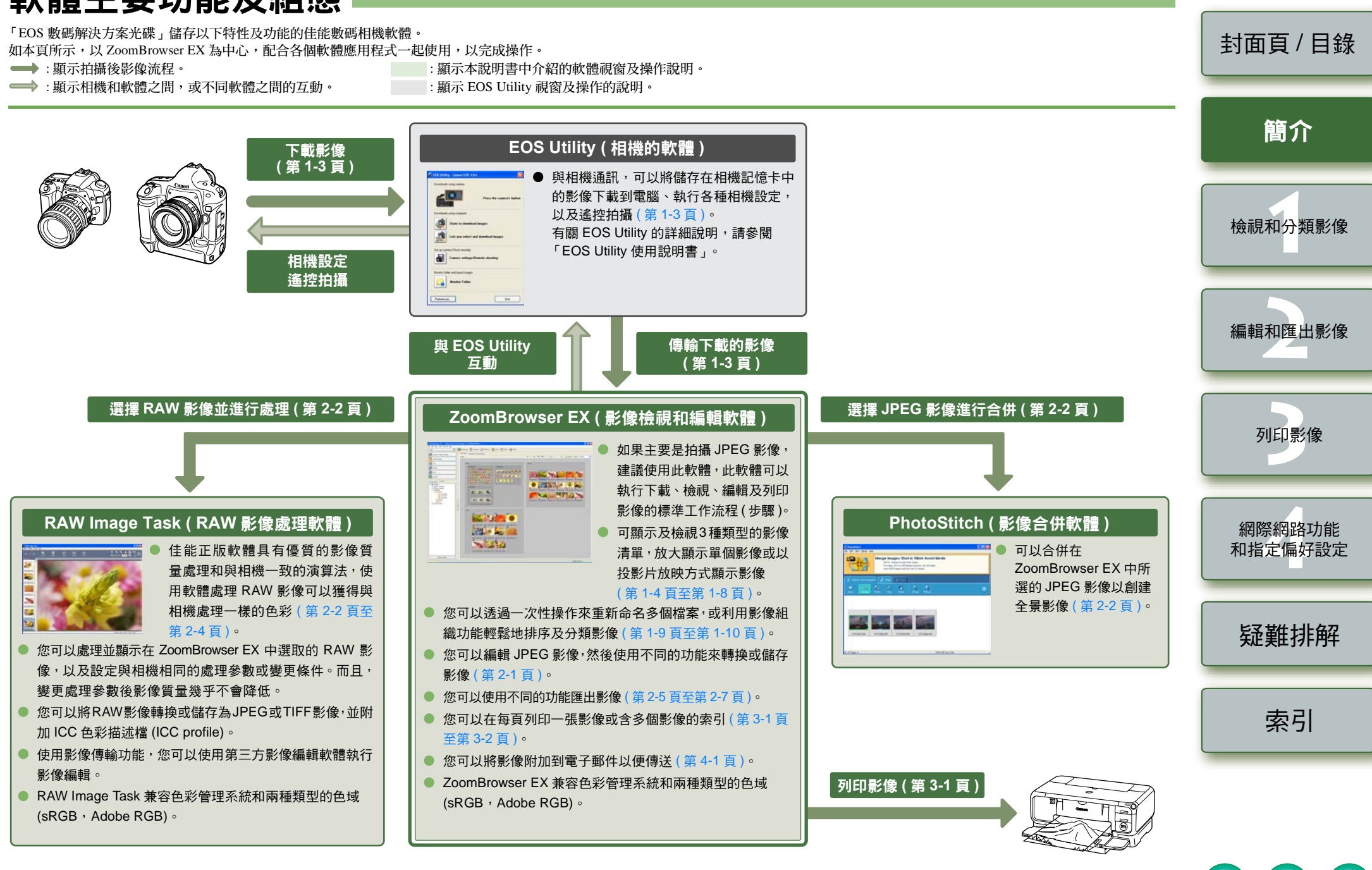

# 檢視和分類影像

本章說明使用 EOS Utility 下載拍攝的影像,以及顯示的影像、分類下載的影像和其他主題的相關資訊。

| ● 按一下項目以顯示該頁。         |
|-----------------------|
| 啟動 ZoomBrowser EX 1-1 |
| 從相機下載影像 1-3           |
| 顯示影像1-3               |
| 處理資料夾                 |
| 註冊常用資料夾 1-3           |
| 選擇影像顯示模式1-4           |
| 縮放模式 1-4              |
| 捲動模式 1-5              |
| 預覽模式 1-6              |
| 檢視器視窗1-7              |
| 屬性視窗 1-8              |
| 檢視及分類功能 1-8           |
| 以投影片放映方式檢視影像          |
| 一次性重新命名檔案 1-9         |
| 將影像分類放入資料夾1-10        |
| 搜尋影像 1-10             |

## 啟動 ZoomBrowser EXⅠ

#### 連按兩下桌面上的 [ZoomBrowser EX] 圖示。

- ➡ ZoomBrowser EX 啟動,顯示主視窗。
- 或按一下[開始(Start)]按鈕▶選擇[所有程式 (All Programs)](Windows XP 之外的其他版本 Windows 作業系統選擇 [程式集 (Programs)])
   ▶[佳能公用程式 (Canon Utilities)]▶
   [ZoomBrowser EX]▶ [ZoomBrowser EX] 啟動
   [ZoomBrowser EX]。

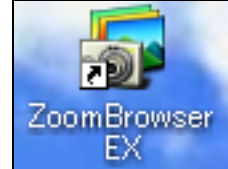

● 要結束 ZoomBrowser EX,選擇[檔案 (File)] 選單 ▶[結束 (Exit)]。

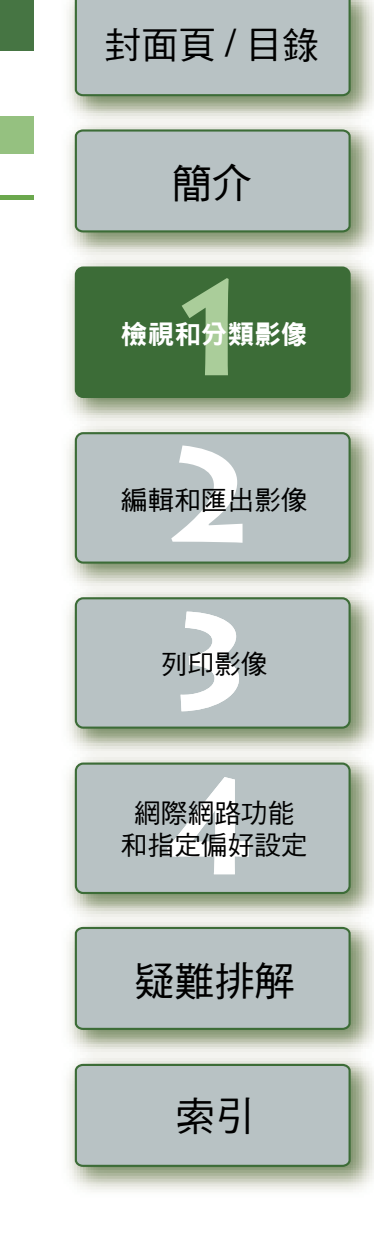

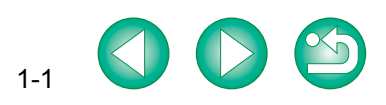

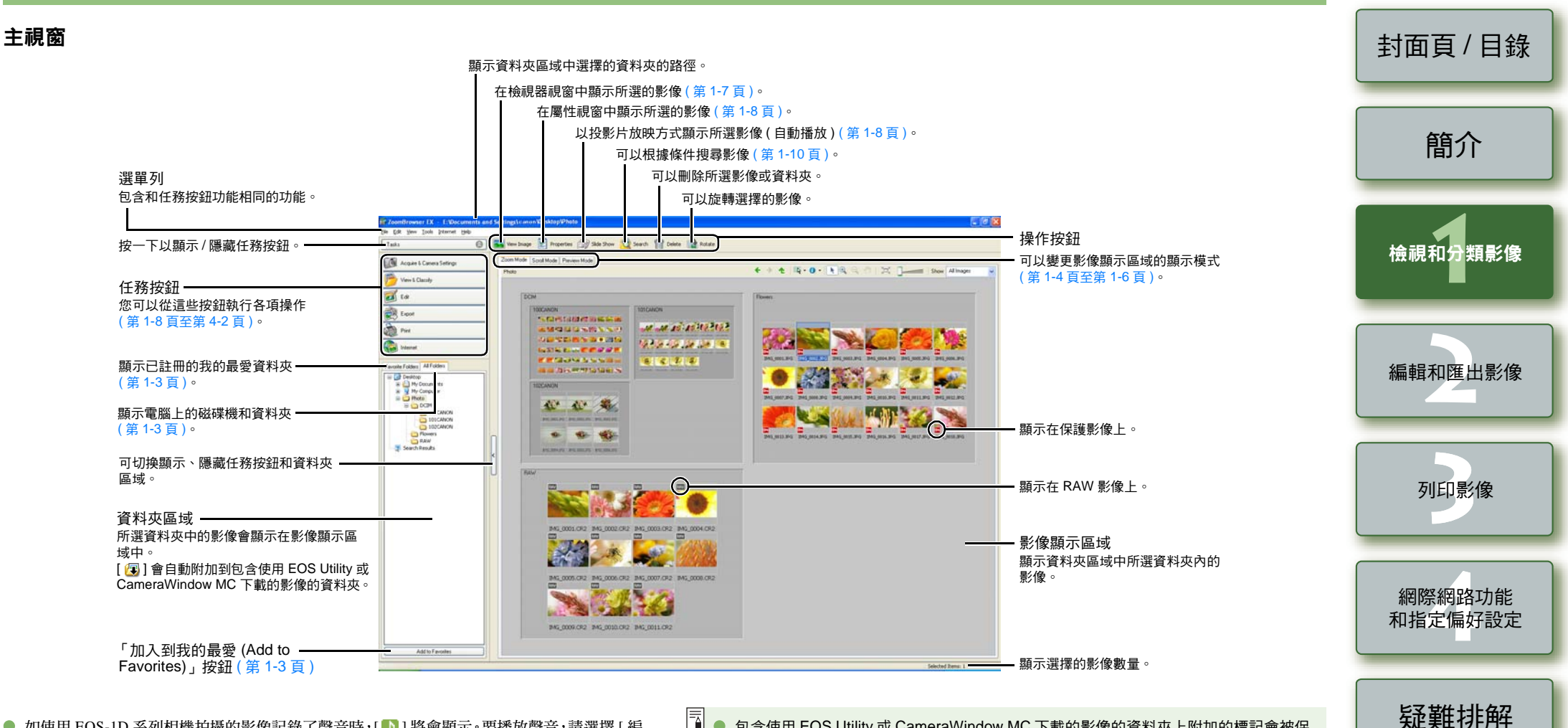

- 如使用 EOS-1D 系列相機拍攝的影像記錄了聲音時,[]]將會顯示。要播放聲音,請選擇[編輯(Edit)]選單 ▶[播放聲音(Play Sound)]。
- 使用自動包圍曝光拍攝的影像上會顯示[18]。

- 包含使用 EOS Utility 或 CameraWindow MC 下載的影像的資料夾上附加的標記會被保留,直至 ZoomBrowser EX 結束為止。
  - ZoomBrowser EX 兼容色彩管理系統 (兼容的色域:sRGB、Adobe RGB)。當偏好設定 (第 4-2 頁)中[色彩管理 (Color Management)]的[使用監視器色彩描述檔調整影像 色彩 (Adjust color of images using monitor profile)]被勾選時,sRGB和 Adobe RGB 影像將以相同的色彩顯示。

索引

# 從相機下載影像

Settings)]選單。

**啟動 ZoomBrowser EX**(第1-1頁)。

→ 出現 [獲取和相機設定 (Acquire & Camera)

使用 EOS Utility (即相機的軟體)可以將儲存在相機 CF 卡上的拍攝影像下載到電腦。 有關 EOS Utility 的詳細說明,請參閱「EOS Utility 使用說明書」。

處理資料夾

點選資料夾然後按一下滑鼠右鍵,從出現的選單處理資料夾。

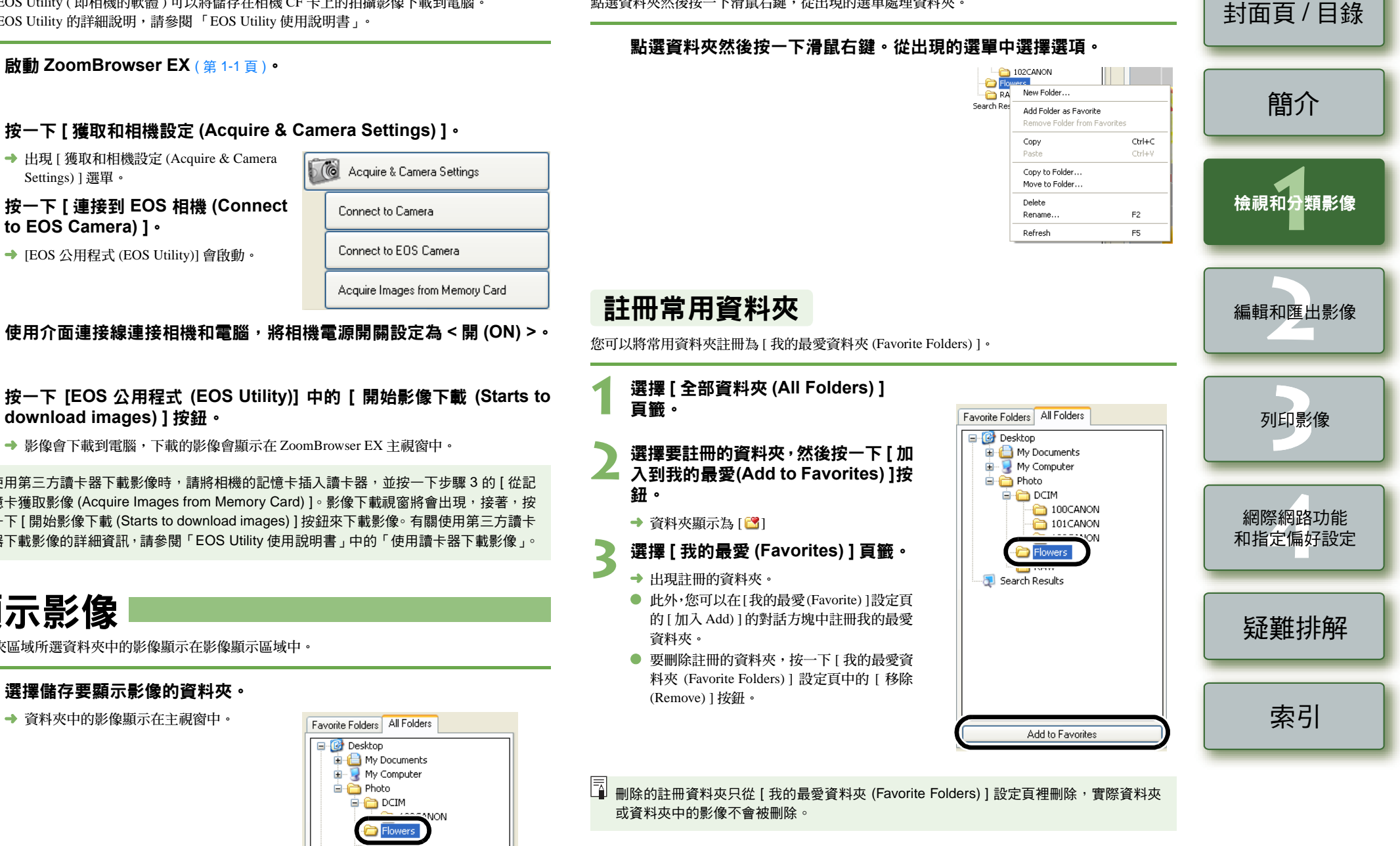

按一下 [連接到 EOS 相機 (Connect Connect to Camera to EOS Camera) 1 • Connect to EOS Camera → [EOS 公用程式 (EOS Utility)] 會啟動。 Acquire Images from Memory Card

- 按一下 [EOS 公用程式 (EOS Utility)] 中的 [開始影像下載 (Starts to download images)] 按鈕。
  - ➡ 影像會下載到電腦,下載的影像會顯示在 ZoomBrowser EX 主視窗中。

使用第三方讀卡器下載影像時,請將相機的記憶卡插入讀卡器,並按一下步驟3的 ( 從記 憶卡獲取影像 (Acquire Images from Memory Card)]。影像下載視窗將會出現,接著,按 一下 [開始影像下載 (Starts to download images)]按鈕來下載影像。有關使用第三方讀卡 器下載影像的詳細資訊,請參閱「EOS Utility 使用說明書」中的「使用讀卡器下載影像」。

## 顯示影像

資料夾區域所選資料夾中的影像顯示在影像顯示區域中。

#### 選擇儲存要顯示影像的資料夾。

→ 資料夾中的影像顯示在主視窗中。

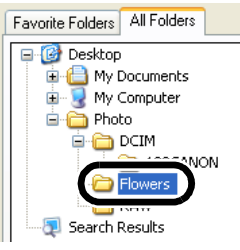

# 選擇影像顯示模式

您可以從三種類型(縮放模式、捲動模式和預覽模式)中選擇影像顯示模式。 而日,在檢視器視窗中,您可以顯示單個影像,在屬性視窗中,則可以杳看拍攝資訊和輸入註釋等。

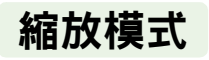

可以放大至目標資料夾尺寸及資料夾中顯示影像。

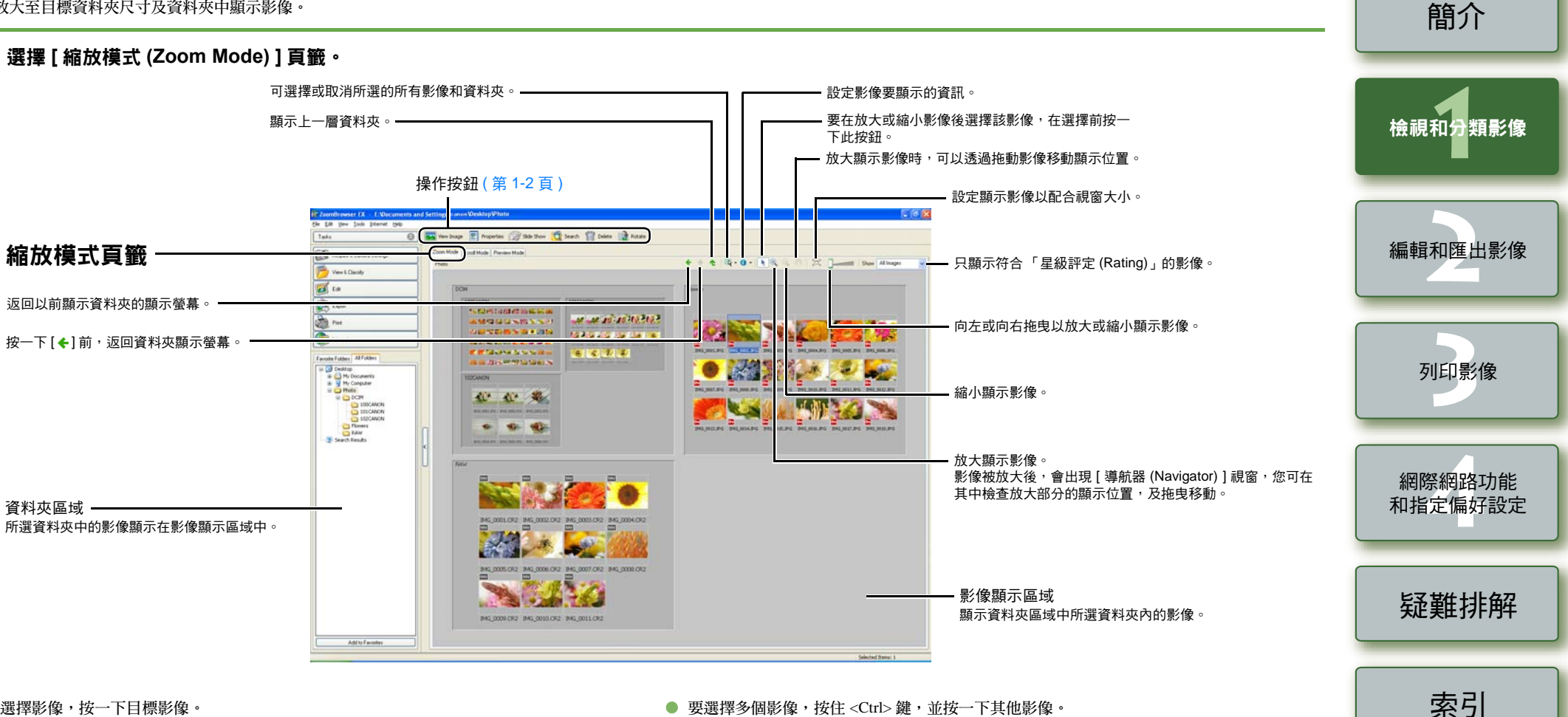

要選擇影像,按一下目標影像。

如果連按兩下影像,則會將影像顯示在檢視器視窗中(第1-7頁)。

● 要選擇連續的影像,按一下第一幅影像,然後按住 <Shift> 鍵的同時,按一下最後一幅影像。

可以在選定資料夾後設定縮放速度(第 4-2 頁)。

- 要選擇多個影像,按住 <Ctrl> 鍵,並按一下其他影像。
- 如果將滑鼠游標移動到影像上面稍等片刻,將會顯示單個影像。

封面頁/目錄

1-4

• 您可以連按兩下資料夾的邊框內部以便放大。

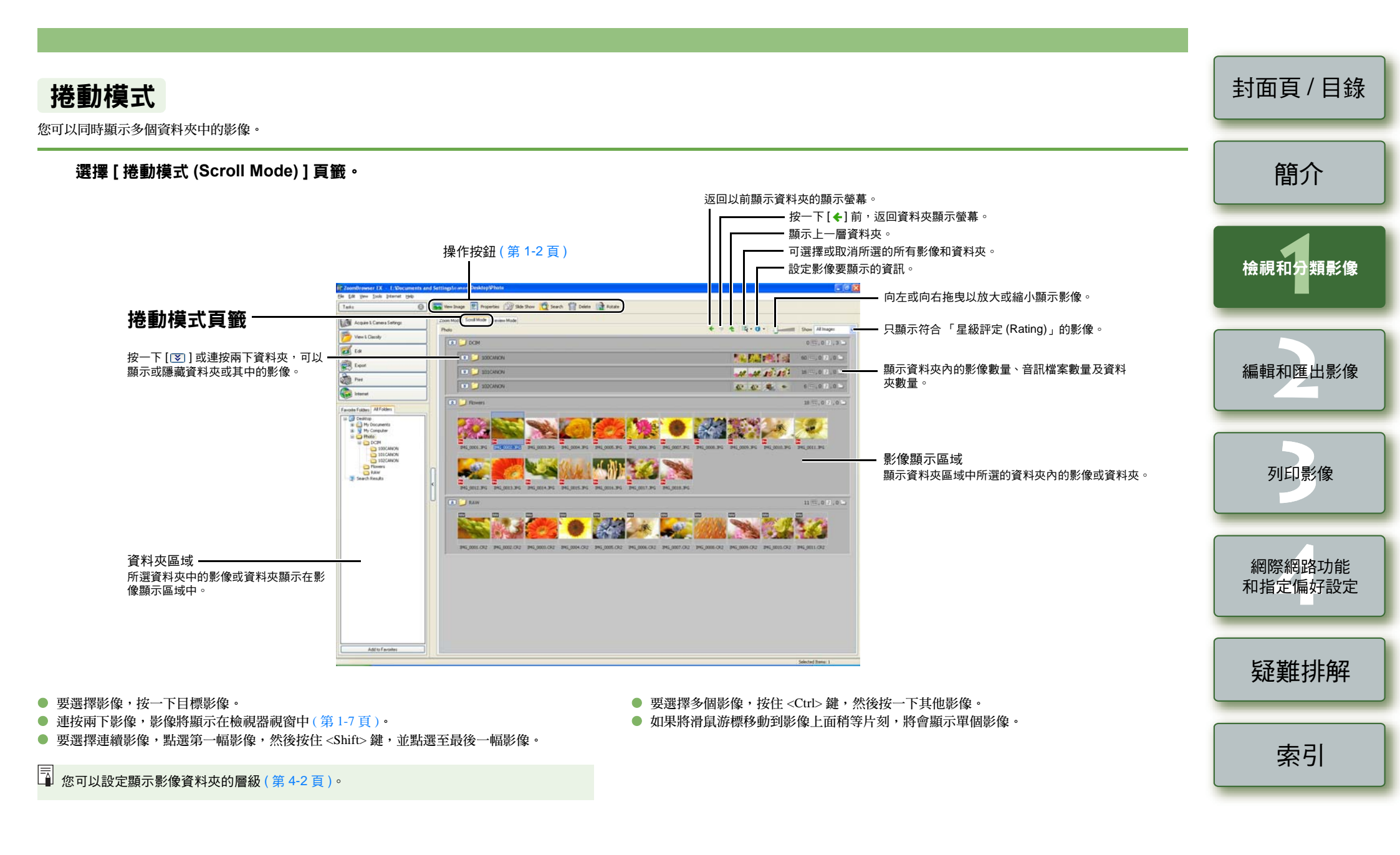

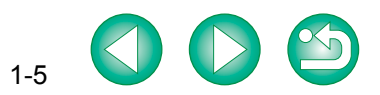

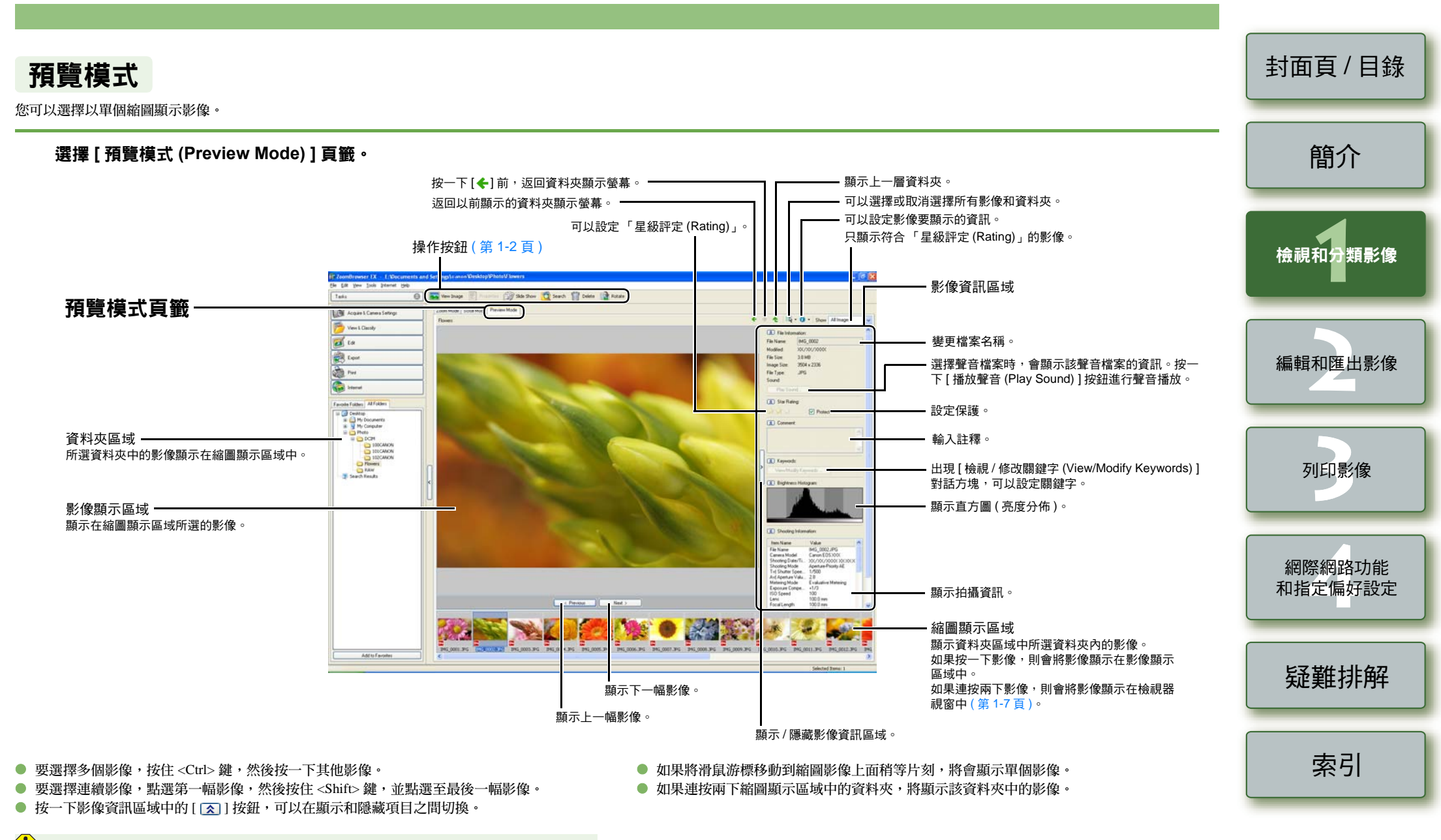

不能變更保護影像的檔案名稱或編輯保護影像。

#### 封面頁/目錄 檢視器視窗 您可以在單獨視窗中顯示影像。 連按兩下影像。 簡介 → 在檢視器視窗中顯示所選的影像。 - 放大顯示影像時,可以透過拖曳影像移動顯示位置。 縮小顯示影像。**一** •列印影像(第3-1頁)。 檢視和分類影像 放大顯示影像。• 影像被放大後,會出現[導航器 (Navigator)] 視窗,您可在其中 編輯影像(第2-1頁)。 檢查放大部分的顯示位置,及拖曳移動。 顯示拍攝時使用的自動對焦點。 顯示下一幅影像。\* -顯示拍攝資訊。 Brows r EX E:D cume its and Set ingste non besktop/Photo/RAW1/MG\_0001.CR2 編輯和匯出影像 <u>Eile E</u>di <u>H</u>elp Show: 顯示上一幅影像。\* 分窗顯示多幅影像後,可透過放大影像比例和 顯示位置相同來連結影像。\* 🔆 🔆 🎲 IMG\_0001.CR2 設定顯示影像以配合視窗大小。 分窗顯示多幅影像。\* 將影像設為100%檢視(實際像素大小)。-列印影像 向左或向右拖曳以放大或縮小顯示影像。 全螢幕顯示影像。 網際網路功能 要返回初始視圖,按一下影像。 連按兩下影像以全螢幕顯示它。要返回初始視 和指定偏好設定 圖,按一下影像。 設定「星級評定 (Rating)」。---疑難排解 Display Original Image 僅在 RAW 影像上顯示。 可以處理並顯示 RAW 影像。 索引 \* 選擇多個影像並開啟檢視器視窗時,可以在選定的影像之間切換。選擇單個影像並開啟檢視器視窗時, 可以在同一個資料夾內的影像之間切換。

- 如果沒有處理 RAW 影像,則無法放大或縮小顯示影像。若放大或縮小顯示 RAW 影像,請 先按一下 [顯示原始影像 (Display Original Image)]按鈕,並處理影像。
- 📮 🔹 如果使用自動選擇自動對焦點模式拍攝,則可能同時顯示多個啟動的自動對焦點。

(2)

- 您可以變更 RAW 影像的處理參數 (第 2-2 頁)。
- 您可以設定作為拍攝資訊顯示的項目(第 4-2 頁)。

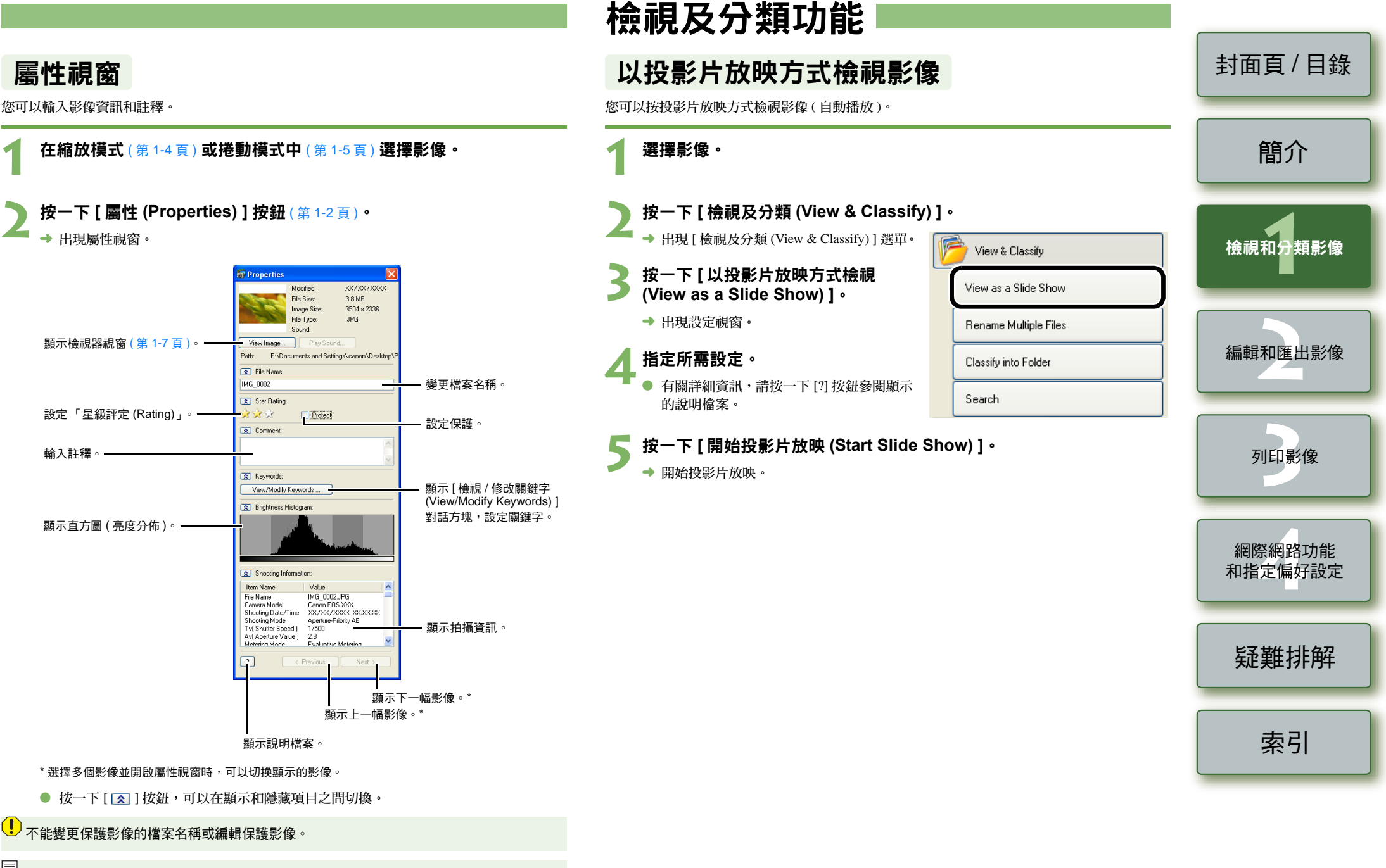

📱 選擇聲音檔案時,會顯示與此檔案相關的資訊。

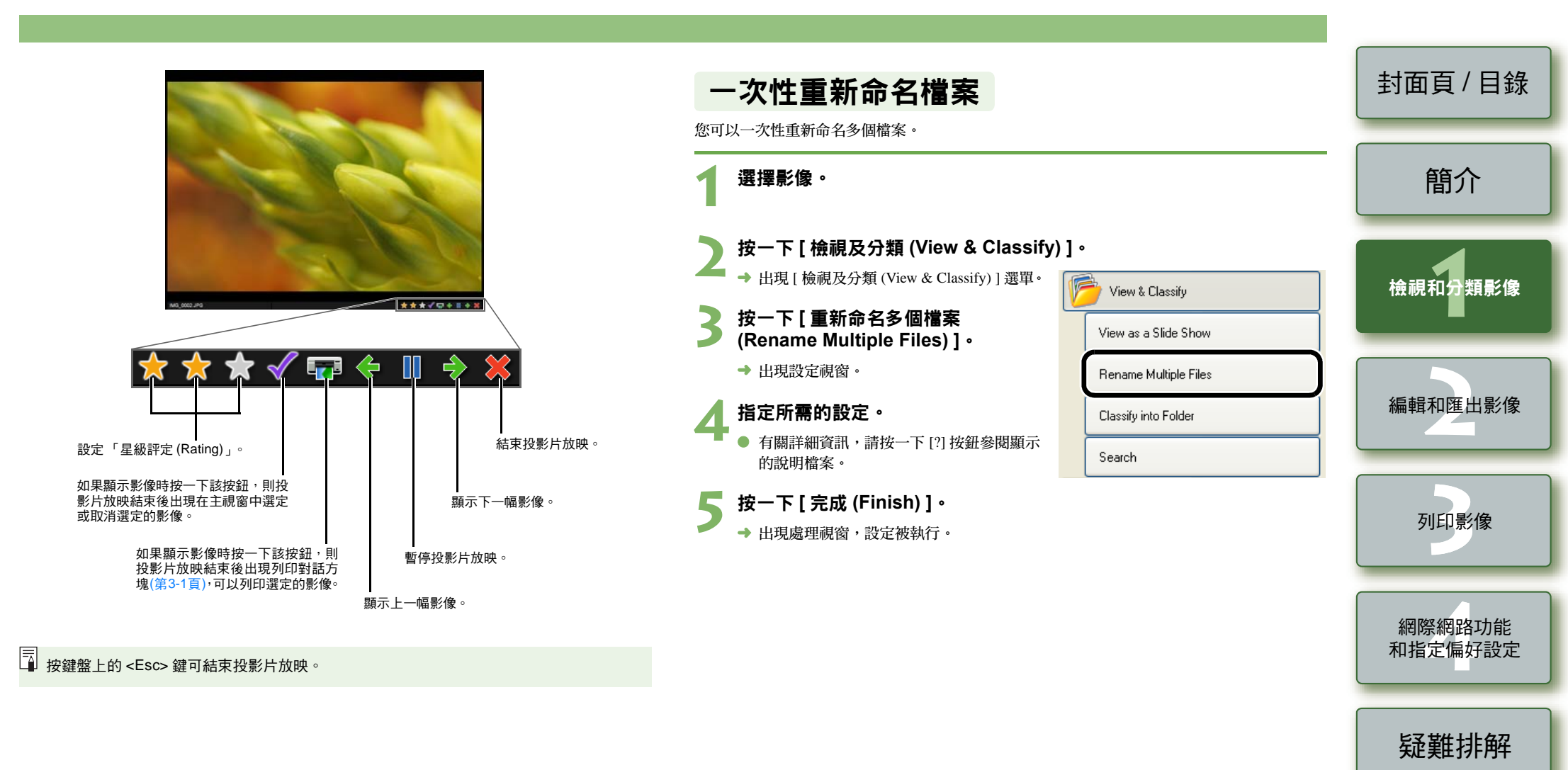

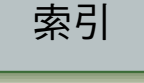

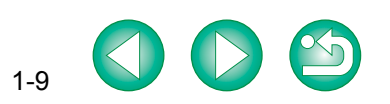

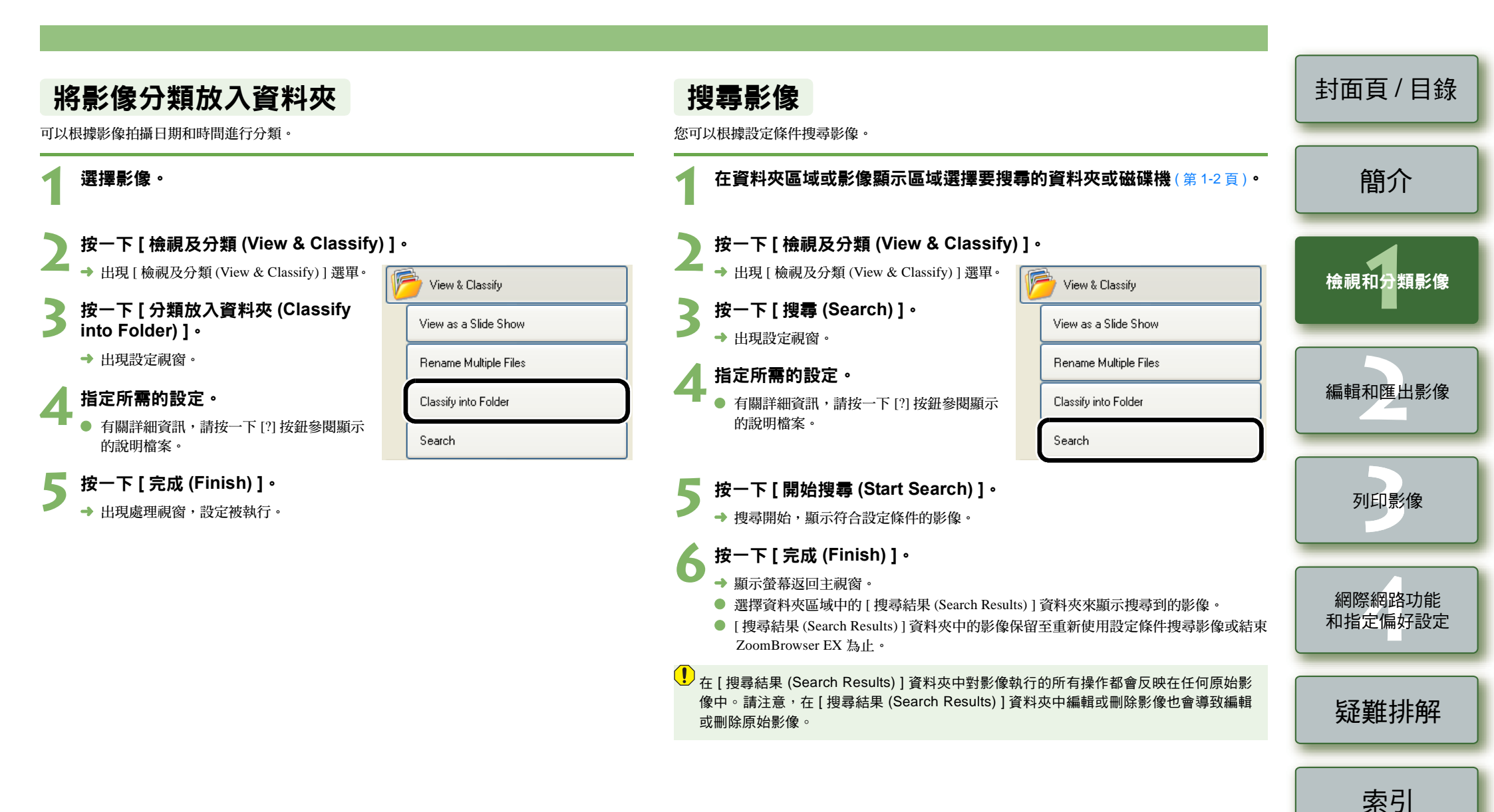

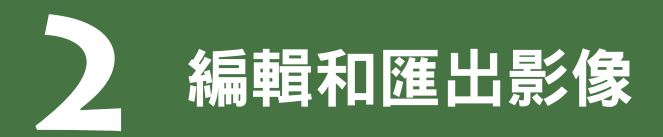

本章說明各種影像編輯、處理 RAW 影像及匯出影像的方法。

|   | 按一下項目以顯示該頁。  |     |
|---|--------------|-----|
| 編 | i輯功能         | 2-1 |
|   | 編輯影像         | 2-1 |
|   | 合併影像         | 2-2 |
|   | 處理 RAW 影像    | 2-2 |
| ĥ | 出功能          | 2-5 |
|   | 匯出影像         | 2-5 |
|   | 匯出拍攝屬性       | 2-5 |
|   | 將影像匯出為螢幕保護程式 | 2-6 |
|   | 將影像匯出為桌面背景   | 2-6 |
|   | 將影像寫入 CD 光碟  | 2-7 |
|   |              |     |

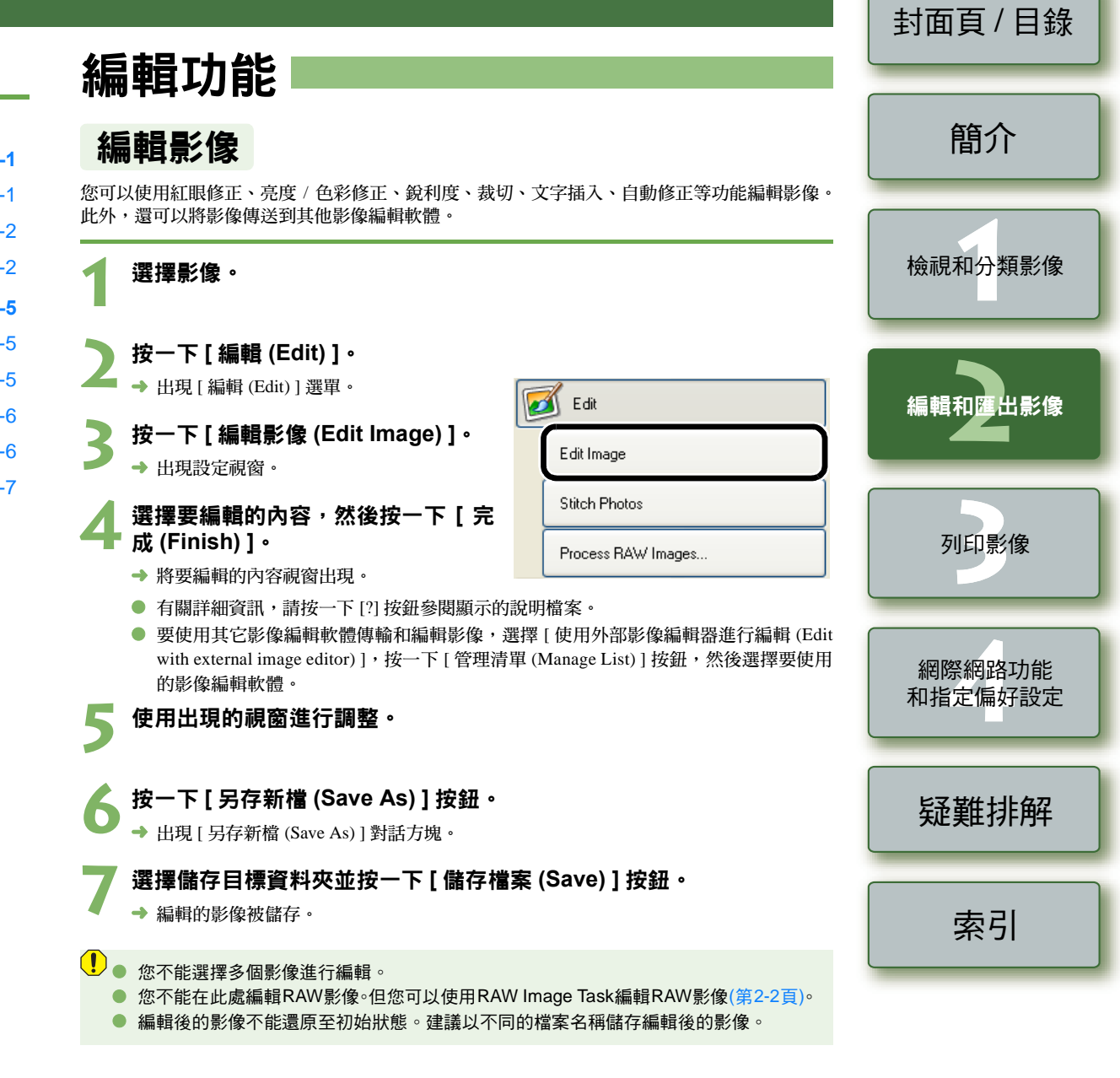

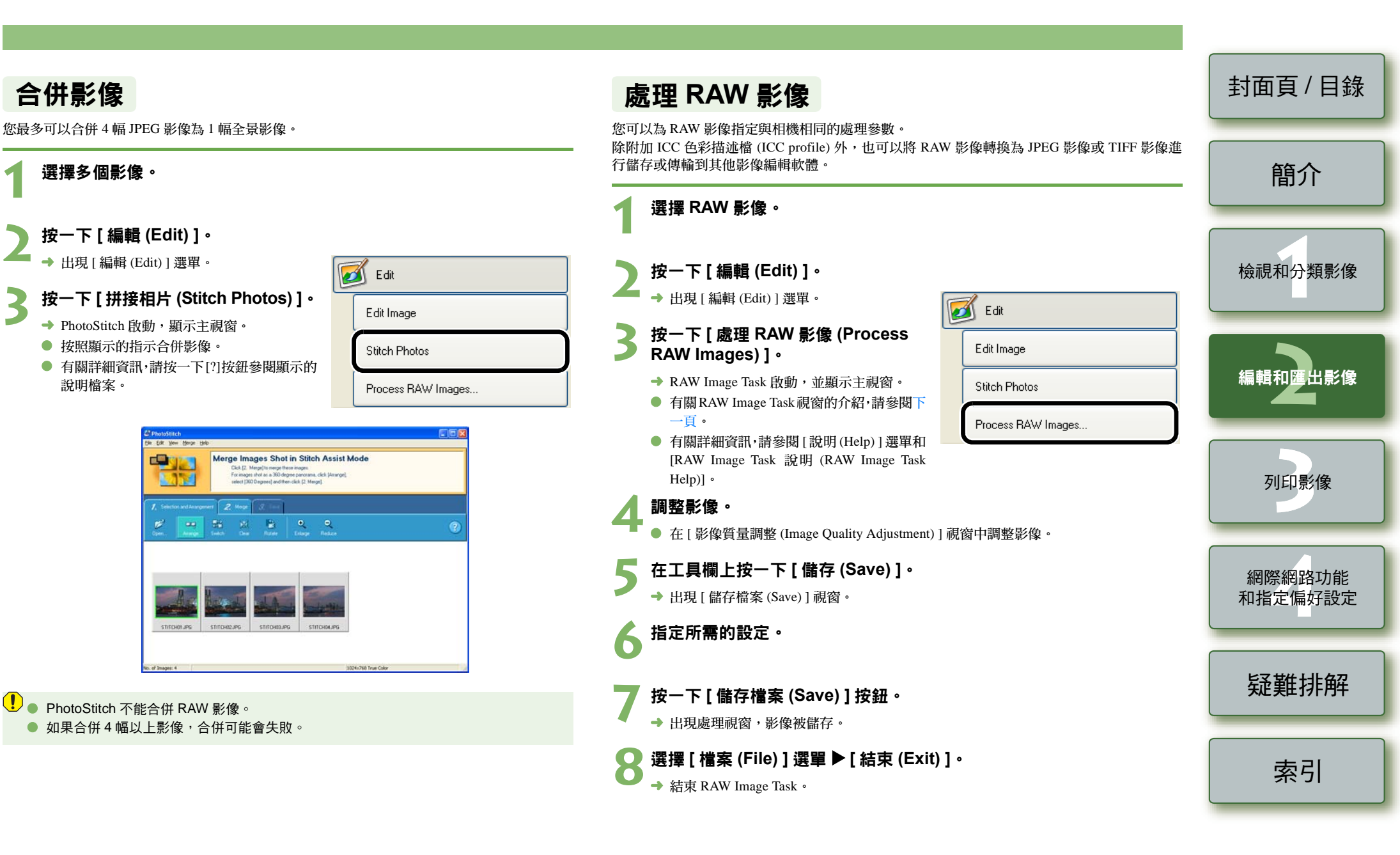

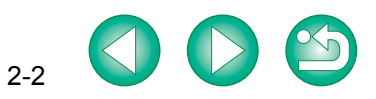

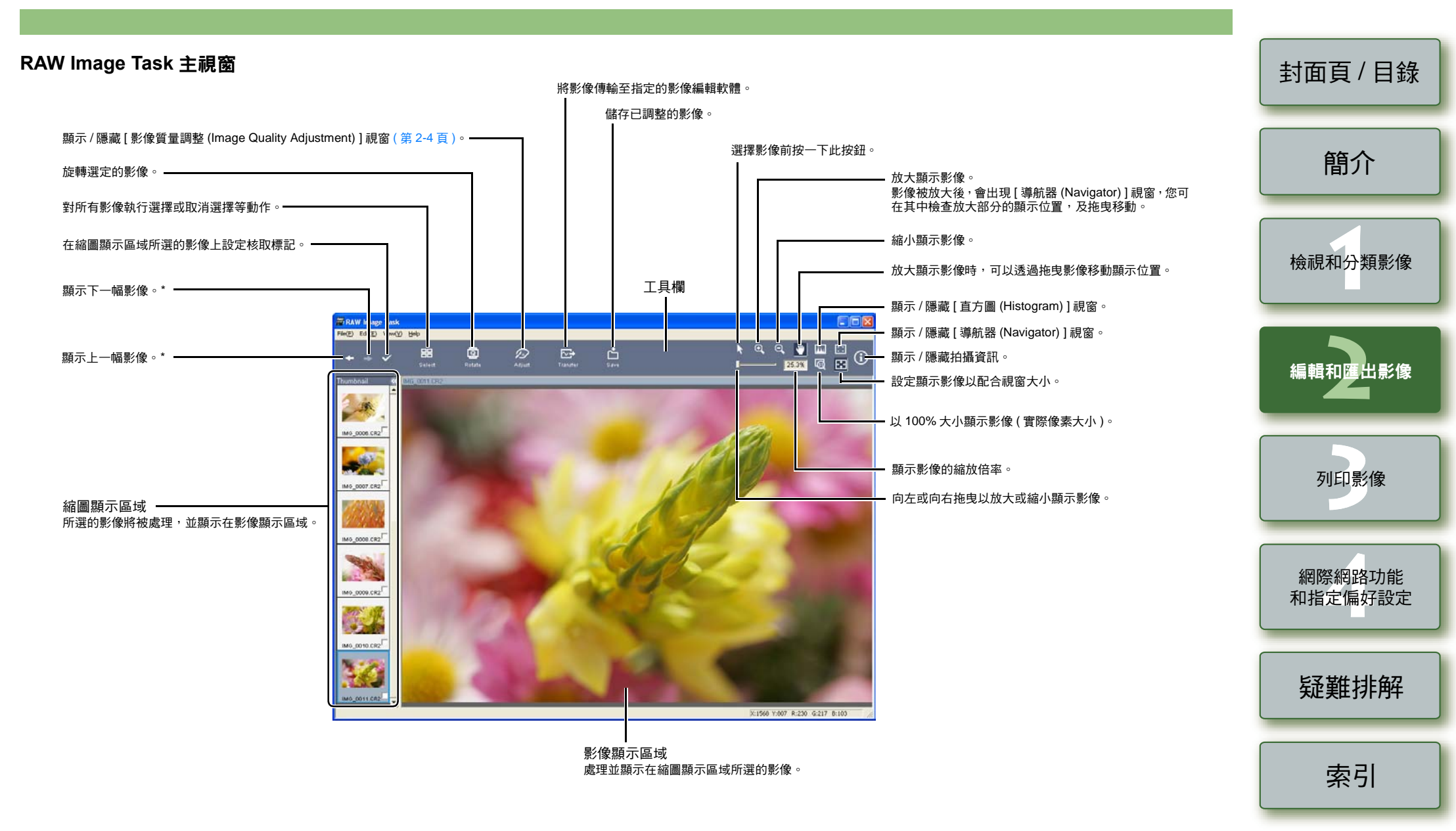

\* 選擇多幅 RAW 影像並啟動 RAW Image Task 時,可以在影像顯示區域中所顯示的影像之間切换。

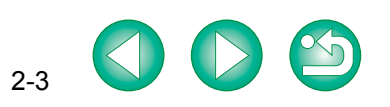

#### 影像質量調整視窗

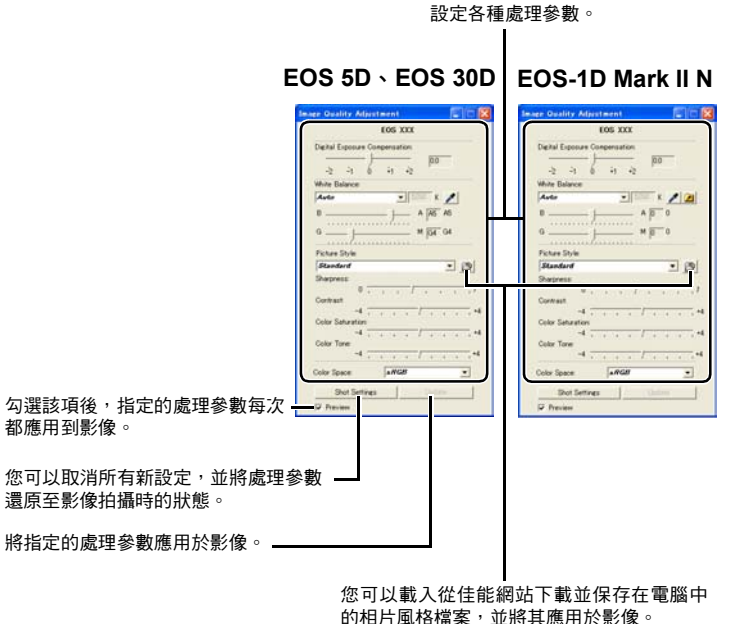

您可以載入從佳能網站下載並保存在電腦中的相片風格檔案,並將其應用於影像。 (此功能僅適用於 EOS-1D Mark II N、EOS 5D 和 EOS 30D 相機。)

- 選擇使用 EOS-1D Mark II N、EOS 5D 和 EOS 30D 相機拍攝的 RAW 影像時,以上視窗會顯示可 顯示的資訊。顯示的資訊會根據不同的拍攝用相機而有所不同。
- 拍攝時的設定以粗體/斜體顯示在[影像質量調整(Image Quality Adjustment)] 視窗的清單方塊中。
- 已設定的處理參數可以透過[編輯(Edit)]選單中[顯示條件(Development Conditions)]選單的複製/ 粘貼、儲存 / 下載操作應用於其它影像。
- 對於 EOS-1D 系列相機,您可以將調整的色調曲線或白平衡另存檔案。您也可以在相機中註冊 儲存的檔案。有關詳細說明,請參閱「EOS Utility使用說明書」中的「設定 EOS-1D 系列相機」。

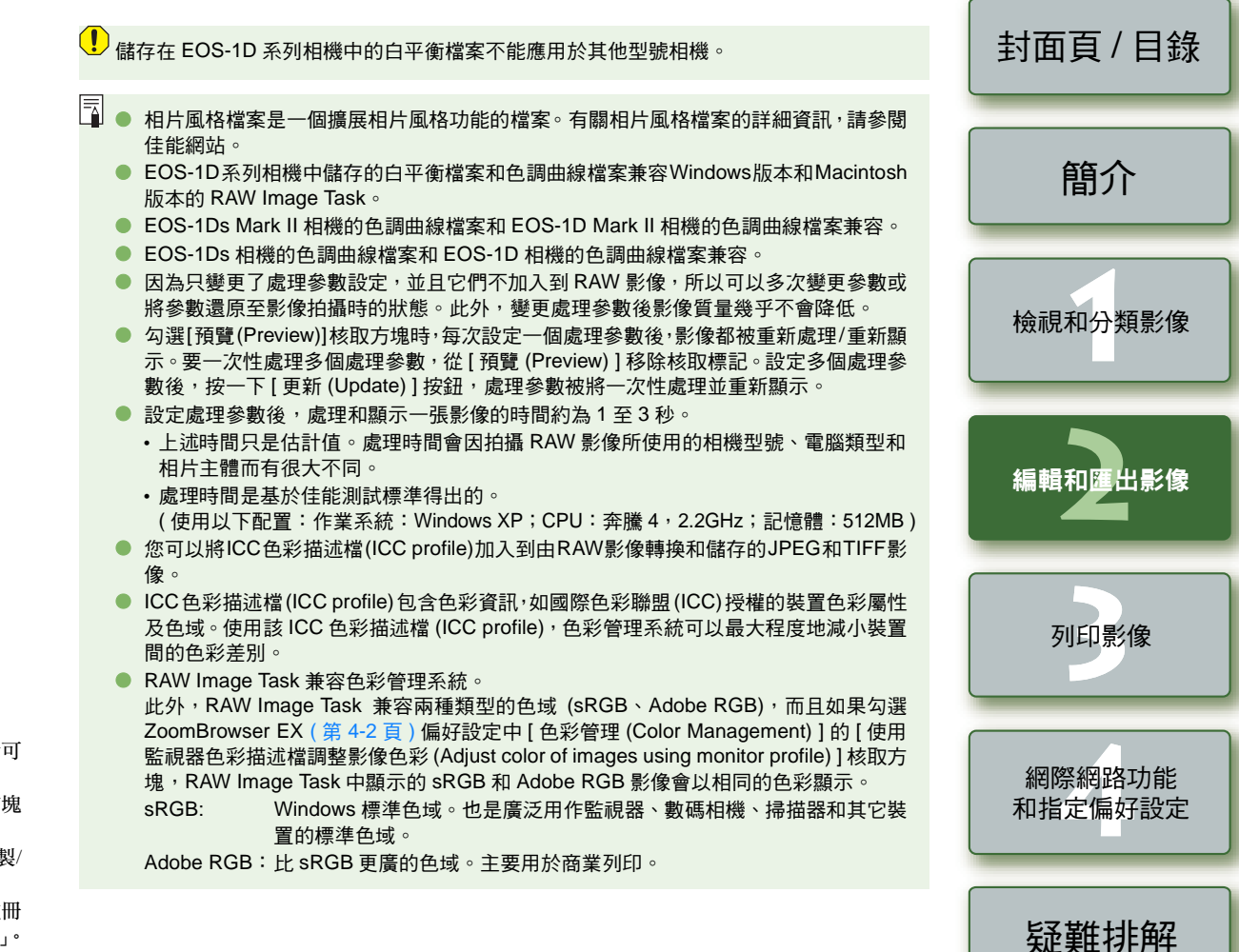

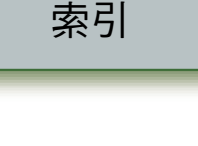

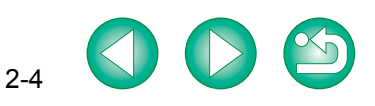

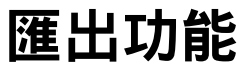

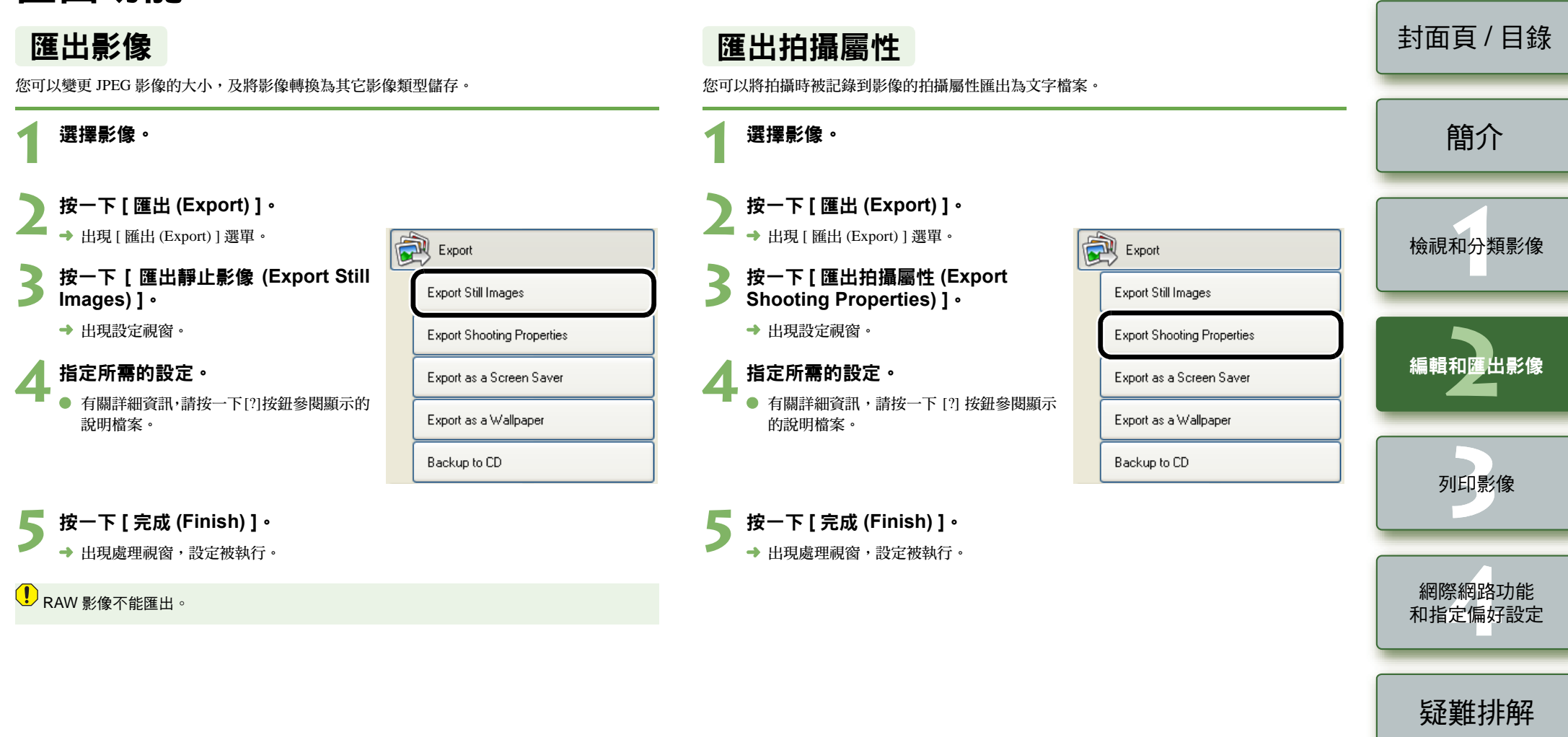

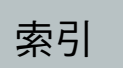

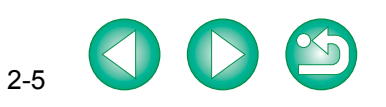

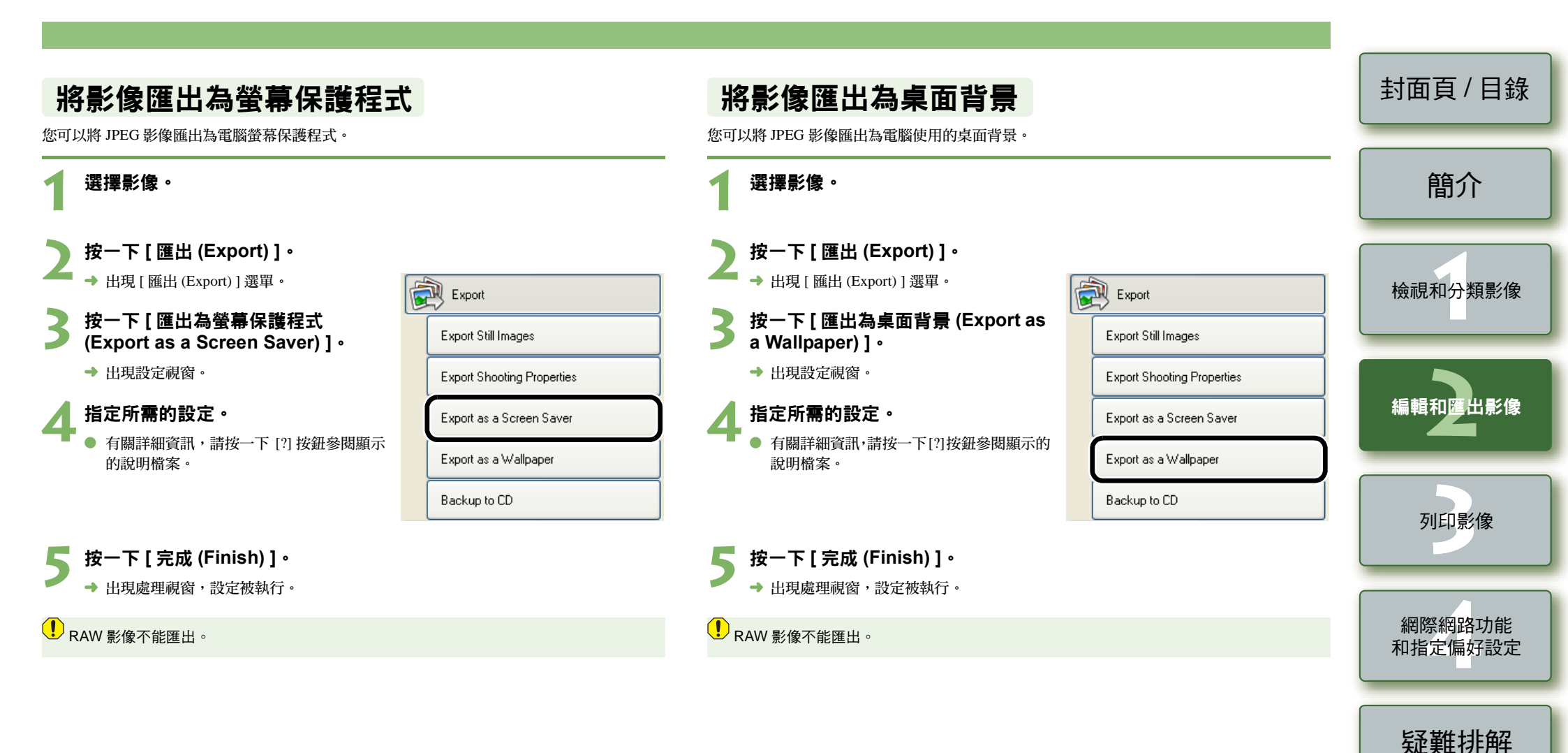

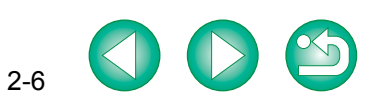

索引

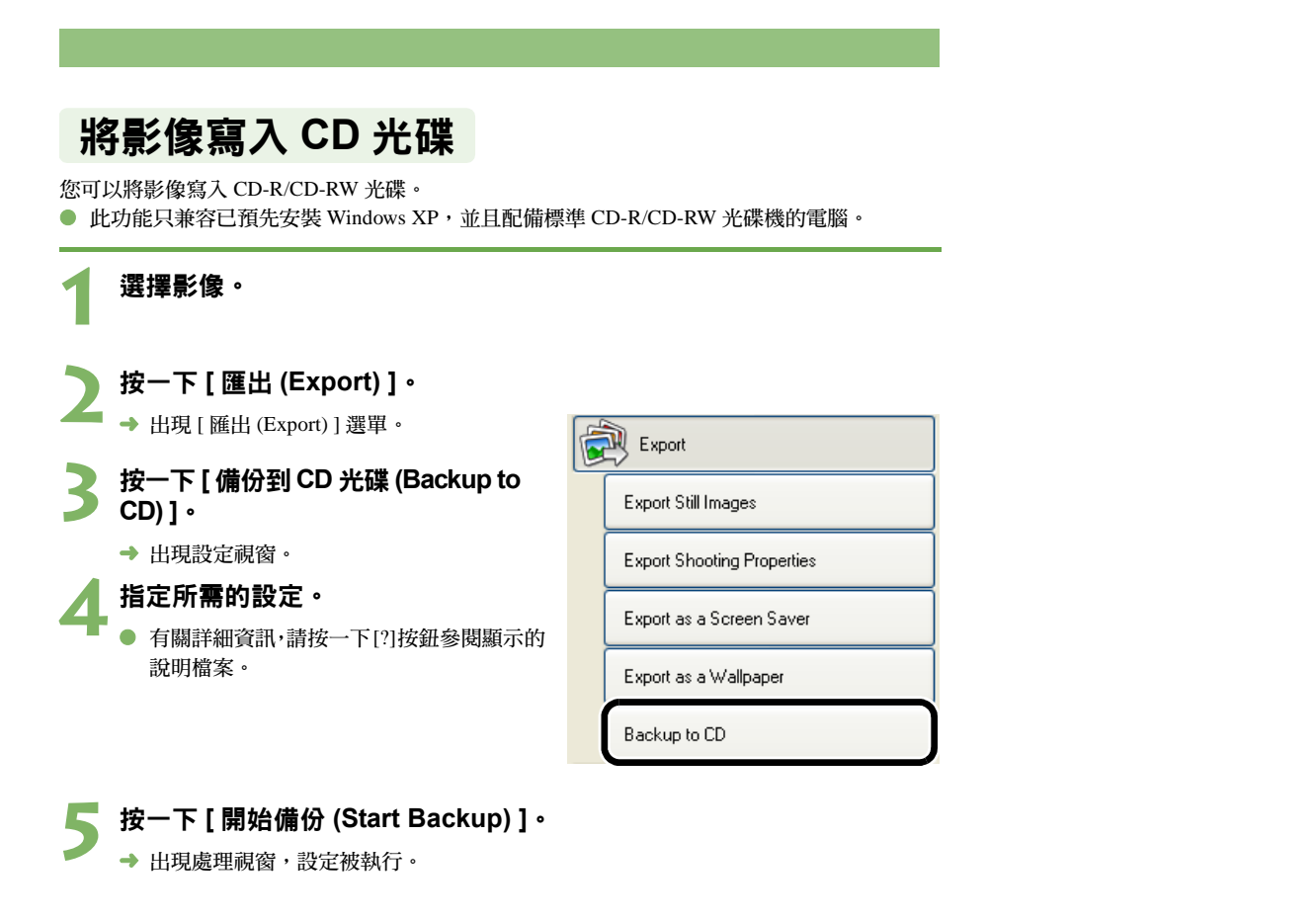

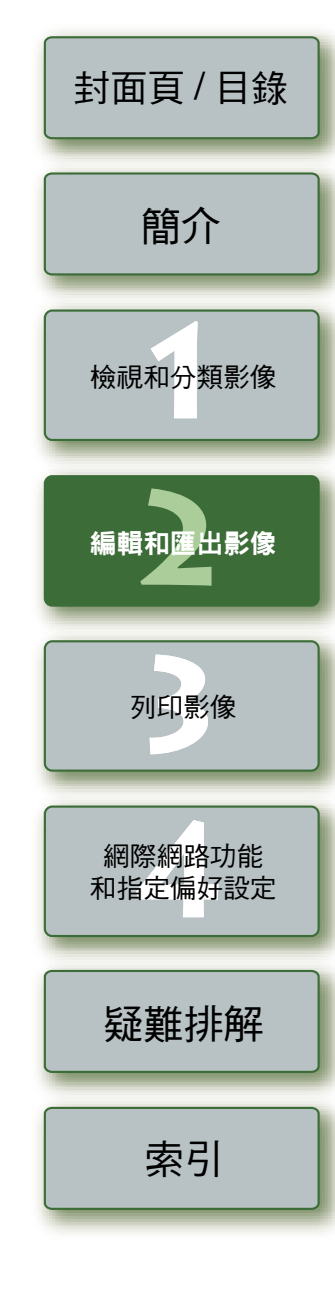

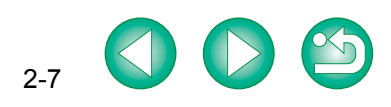

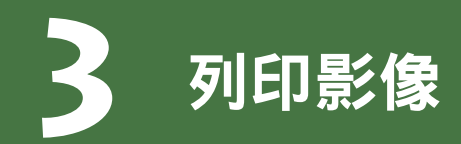

|                                                                                                    |                                                      | 封面頁/目錄        |
|----------------------------------------------------------------------------------------------------|------------------------------------------------------|---------------|
| 本章說明各種列印影像的方式。                                                                                                    | <ul> <li>● 按一下項目以顯示該頁。</li> <li>列印影像</li></ul>       |               |
|                                                                                                    | 每頁列印一張相片                                             | 間介            |
|                                                                                                    | 索引列印3-1<br>使用 Easv-PhotoPrint 列印                     |               |
|                                                                                                    | 使用其它軟體列印                                             | 檢視和分類影像       |
| 列印影像                                                                                                    |                                                      |               |
| 每頁列印一張相片                                                                                                    | 索引列印                                                 | 編輯和匯出影像       |
| 您可以每頁列印一張相片。                                                                                                    | 您可以按索引格式列印多個影像。                                      |               |
| 選擇影像。                                                                                                    | 選擇影像。                                                |               |
| 2 按一下 [列印 (Print)]。                                                                                                    | 2 按一下 [列印 (Print)]。                                  | 列印影像          |
| → 出現 [列印 (Print)] 選單。<br>のne Photo per Page Print                                                                                                    | → 出現 [列印 (Print)] 選單。                                |               |
| → P [ 母頁列印 - 張相方 (One Index Print Index Print                                                                                                    | yg P [ 来 9 [ y ] [ ] (Index P Init) ] *<br>→ 出現設定視窗。 | 網際網路功能和指定偏好設定 |
| → 出現設定視窗。<br>Print Using Other Software                                                                                                    | 指定所需的設定。                                             |               |
| <ul> <li>4 指定所需的設定。</li> <li>有關詳細資訊,請按一下[?]按鈕參閱顯示</li> <li>的說明檔案。</li> </ul>                                                                                   | ▲ 有關詳細資訊,請按一下[?] 按鈕參閱顯示<br>的說明檔案。                    | 疑難排解          |
| 5 按一下 [ 列印 (Print) ] 按鈕。                                                                                                    | 5 按一下 [列印 (Print) ] 按鈕。                              |               |
| <ul> <li>→ 出現處理視窗,影像被列印。</li> <li>如果安裝了佳能 PIXMA/BJ 印表機的專用列印軟體 Easy-PhotoPrint,則該軟體會成為預<br/>設列印軟體(第3-2頁)。如取消使用 Easy-PhotoPrint列印並切換為單獨使用 ZoomBrowser</li> </ul> | ✓ → 出現處理視窗,並列印影像。                                    | 索引            |
| EX 列印 <sup>,</sup> 請選擇偏好設定 [ 列印 (Printing) ] 中的 [ 使用 ZoomBrowser EX 中的列印功能<br>(Use the Print Function in ZoomBrowser EX) ] ( 第 4-2 頁 ) 。                       |                                                      |               |

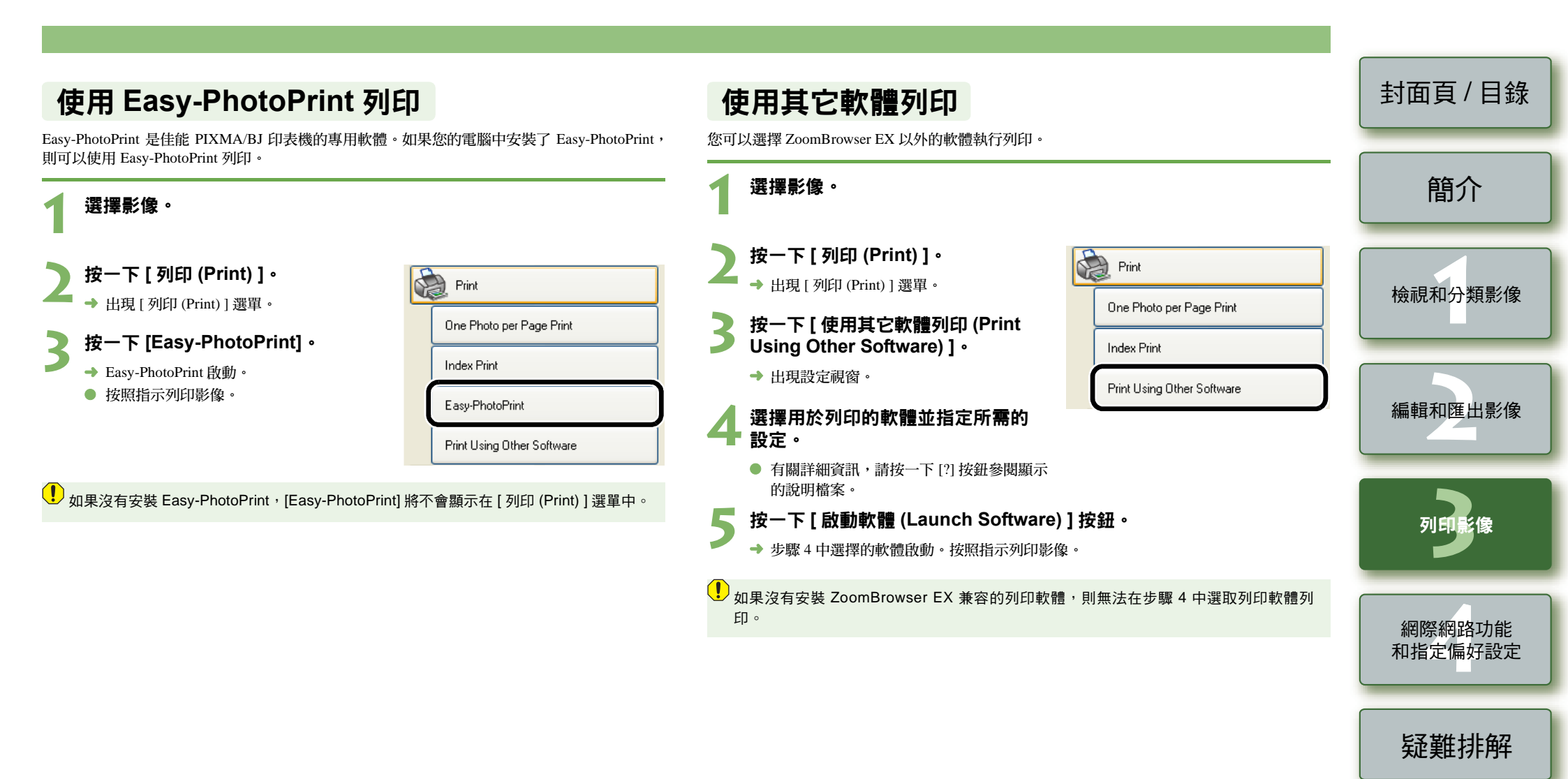

索引

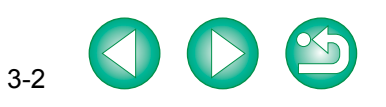

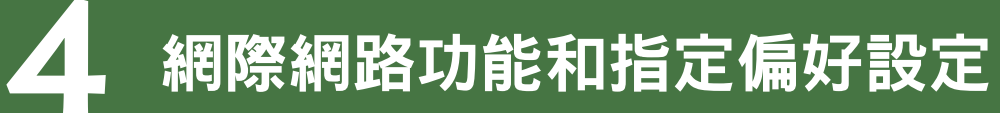

本章介紹透過電子郵件軟體傳送影像和指定 ZoomBrowser EX 的偏好設定。

| ● 按一下項目以顯示該頁。<br>網際網路功能                 | . 4-1        |
|-----------------------------------------|--------------|
| 透過電子郵件傳送影像                              | . 4-1        |
|                                         |              |
| 修改 ZoomBrowser EX 設定                    | . 4-2        |
| <b>修改 ZoomBrowser EX 設定</b><br>任務按鈕顯示設定 | • <b>4-2</b> |

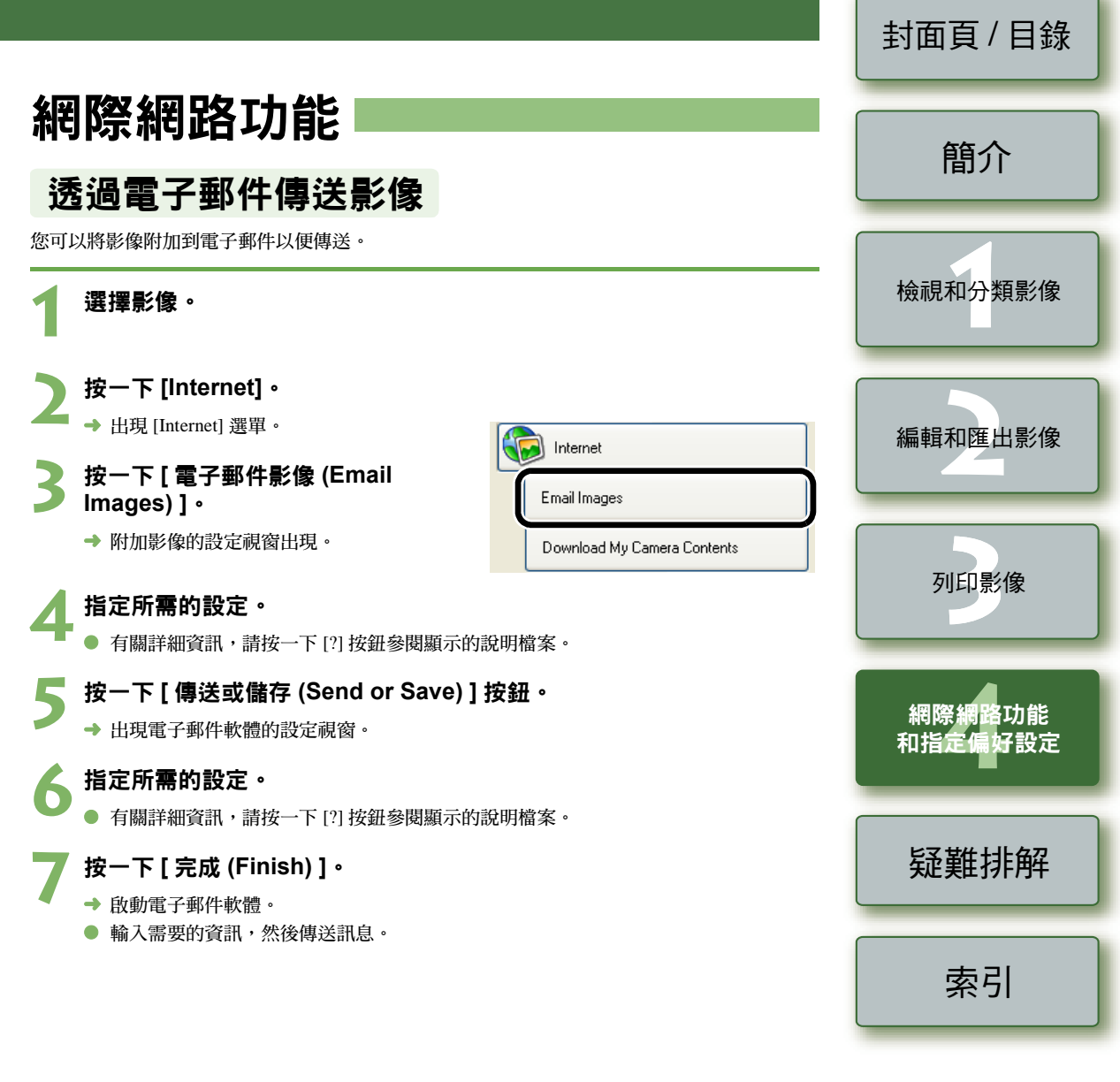

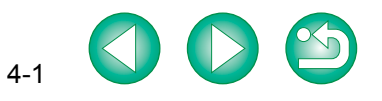

## 修改 ZoomBrowser EX 設定 ■

### 任務按鈕顯示設定

您可以指定顯示或隱藏任務按鈕。

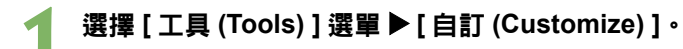

選擇要顯示的項目。

● 取消選定不想顯示的項目。

### 指定偏好設定

您可以設定各種 ZoomBrowser EX 功能設定。

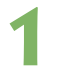

選擇 [ 工具 (Tools) ] 選單 ▶ [ 偏好設定 (Preferences) ]。

#### 指定所需的設定・

• 有關詳細資訊,請按一下[?]按鈕參閱顯示的說明檔案。

| 封面頁/目錄            |
|-------------------|
| 簡介                |
| 檢視和分類影像           |
| 編輯和匯出影像           |
| 列印影像              |
| 網際網路功能<br>和指定偏好設定 |
| 疑難排解              |
| 索引                |

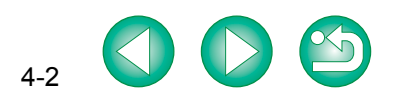

# 疑難排解

#### 本章提供疑難排解方法及介紹如何移除安裝軟體。

| <ul> <li>● 按一下項目以顯示該頁。</li> <li>疑難排解</li> </ul> | 5-1   |
|-------------------------------------------------|-------|
| 移除安裝軟體                                          | . 5-2 |
| 索引                                              | . 5-2 |

### 疑難排解

如果無法正確完成安裝、軟體無法運作,或無法使用 ZoomBrowser EX 顯示影像,請參閱以下所述項目。

有關安裝的說明,請參閱相機隨附的「軟體指南」。

#### 安裝失敗・

- 您是否正在以[電腦系統管理員(Computer administrator)]權限之外的設定下使用 Windows XP,或在[系統管理員(Administrator)]權限之外的設定下使用 Windows 2000 ?
  - → 如果不是以[電腦系統管理員(Computer administrator)]權限或者[系統管理員(Administrator)]權 限使用者設定使用電腦,則不能安裝軟體。請選擇[電腦系統管理員(Computer administrator)] 權限(Windows XP Professional 作業系統)或[系統管理員(Administrator)]權限(Windows 2000 作業系統)使用者設定。有關選擇使用者設定的詳細資訊,請參閱電腦使用說明書。

#### 軟體無法運作。

- 電腦是否符合軟體的系統要求?
  - → 查看系統要求(第0-1頁)。
- RAM (記憶體) 是否足夠?
  - → 查看系統要求(第0-1頁)。
- 螢幕解像度是否小於 [1024 × 768 像素]?
  - → 指定 [1024 × 768 像素] 或以上的螢幕解像度 (第 0-1 頁)。
- 色彩質量是否小於 [中 (16 位元 )]?
  - → 指定[中(16位元)]或以上的色彩質量(第0-1頁)。
- 是否正在執行多個應用程式?
  - → 結束 ZoomBrowser EX 以外的任何應用程式。即使電腦具有如系統要求(第0-1頁)中描述的 RAM 容量(記憶體),如果其他應用程式與 ZoomBrowser EX 同時執行,則 RAM(記憶體) 可能不足。

#### 無法使用 ZoomBrowser EX 顯示影像。

- 您是否嘗試顯示 ZoomBrowser EX 不支援的影像?
  - → 查看支援的影像 (第 0-1 頁)。

| ŕ           | 簡介                                |
|-------------|-----------------------------------|
| 3           | 檢視和分類影像                           |
| 躗<br>]<br>。 | 編輯和匯出影像                           |
|             |                                   |
|             |                                   |
|             | 列印影像                              |
|             | 列印影像                              |
| £.,         | 列印影像<br>網際網路功能<br>和指定偏好設定         |
| <b>句</b> )  | 列印影像<br>網際網路功能<br>和指定偏好設定<br>疑難排解 |

封面百/日錄

索引

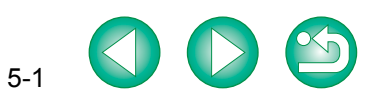

# 移除安裝軟體

以下內容以移除安裝 ZoomBrowser EX 為例,介紹軟體移除安裝過程。其他程式解除安裝的方法 亦與之相同。

- Windows XP Professional 或 Windows 2000 使用者請以 [電腦系統管理員 (Computer administrator)]/ [系統管理員 (Administrator)] 身份登入。
- 移除安裝軟體前,請結束所有正在執行的程式並切斷連接相機和電腦的專用連接線。
- 為防止電腦系統出現故障,移除軟體安裝完成後請務必重新啟動電腦。否則繼續安裝軟體可 能導致電腦無法正常工作。
- 按一下 [開始 (Start) ] 按鈕 ▶ 選擇 [所有程式 (All Programs) ] (Windows XP 之外的其他 Windows 作業系統是 [程式集 (Programs) ]) ▶ [Canon Utilities] ▶ [ZoomBrowser EX] ▶ [ZoomBrowser EX移除 安裝 (ZoomBrowser EX Uninstall)]。
- 根據螢幕指示繼續執行軟體移除安裝。
- → 軟體移除安裝完畢。

索引

| 數字和字母                       | 移除安裝軟體            |
|-----------------------------|-------------------|
| RAW Image Task 主視窗 2-3      | 處理 RAW 影像         |
| RAW Image Task 影像質量調整視窗 2-4 | 透過電子郵件傳送影像        |
| ZoomBrowser EX 主視窗 1-2      | 十二畫               |
| 一書                          | 結束 RAW Image Task |
| ——<br>一次性重新命名檔案 1-9         | 結束 ZoomBrowser EX |
|                             |                   |
| 凸畫                          |                   |
| 支援的影像                       | 進出扣備屬性            |
| 工業                          | 進出影像              |
|                             | 授尋影像              |
| 以投款方                        | <u> </u>          |
| 六畫                          | 十五書               |
| 任務按鈕顯示設定 4-2                |                   |
| 全景合併                        |                   |
| 列印影像                        | 十六畫               |
| 每頁列印一張相片 3-1                | 選擇影像 1-4、1-5、     |
| 使用 Easy-PhotoPrint 列印 3-2   | 選擇影像顯示模式          |
| 使用其它軟體列印 3-2                |                   |
| 索引列印3-1                     | 十七畫               |
| 合併影像 2-2                    | 檢視器視窗             |
| 十章                          | 縮放模式              |
|                             | キュ事               |
| ネ統安水 0-1                    |                   |
| 九書                          | 转换和储存 57 20 影像    |
| · - <u>—</u><br>指定偏好設定      | 二十一畫              |
|                             |                   |
| 十一畫                         |                   |
| 將影像分類放入資料夾1-10              | 二十三畫              |
| 將影像匯出為桌面背景                  | 顯示影像              |
| 將影像匯出為螢幕保護程式 2-6            |                   |
| 將影像寫入 CD 光碟 2-7             |                   |
| 從相機下載影像 1-3                 |                   |
| 捲動模式 1-5                    |                   |
| 啟動 RAW Image Task 2-2       |                   |
| 啟動 ZoomBrowser EX 1-1       |                   |

| 5-2<br>2-2<br>4-1  | 封面頁/目錄            |
|--------------------|-------------------|
| 2-2                | 簡介                |
| 2-5<br>2-5         | 檢視和分類影像           |
| 1-10<br>1-6<br>2-1 | 編輯和匯出影像           |
| 1-6<br>1-4         | 列印影像              |
| 1-7<br>1-4         | 網際網路功能<br>和指定偏好設定 |
| 2-5<br>1-8         | 疑難排解              |
| 1-3                | 索引                |
|                    |                   |

5-2